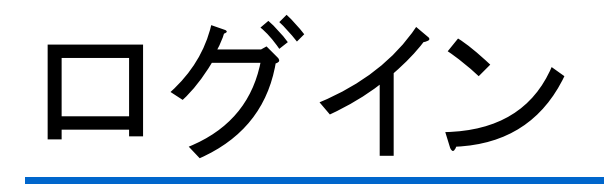

登録された支払い者IDを用いてシステムにログインする機能です。

ログイン

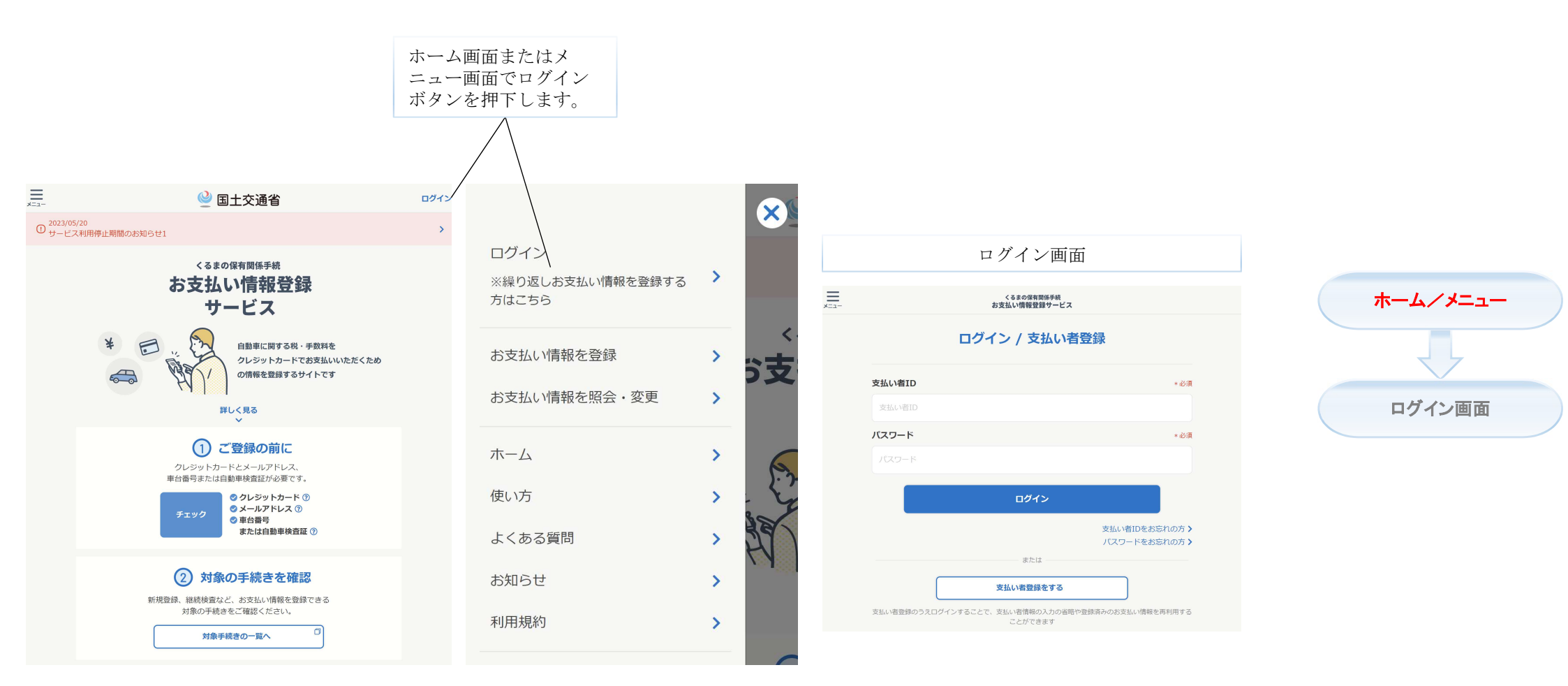

必須 最小桁数:8 支払い者ID 最大桁数:20 くるまの保有関係手続 お支払い情報登録サービス 必須 パスワード 最小桁数:8 最大桁数:16 ログイン / 支払い者登録 ホーム/メニュー \*必須 \*必須 ログイン画面 ログイン ログインします。

★ログインが成功した場合、ホーム画面に戻ります。

支払い者ID

パスワード

支払い者ID

3

ログイン

## 支払い者IDの通知

支払い者IDを忘れた場合、登録された支払い者ログイン情報の メールアドレスを利用して支払者IDを再通知する機能です。

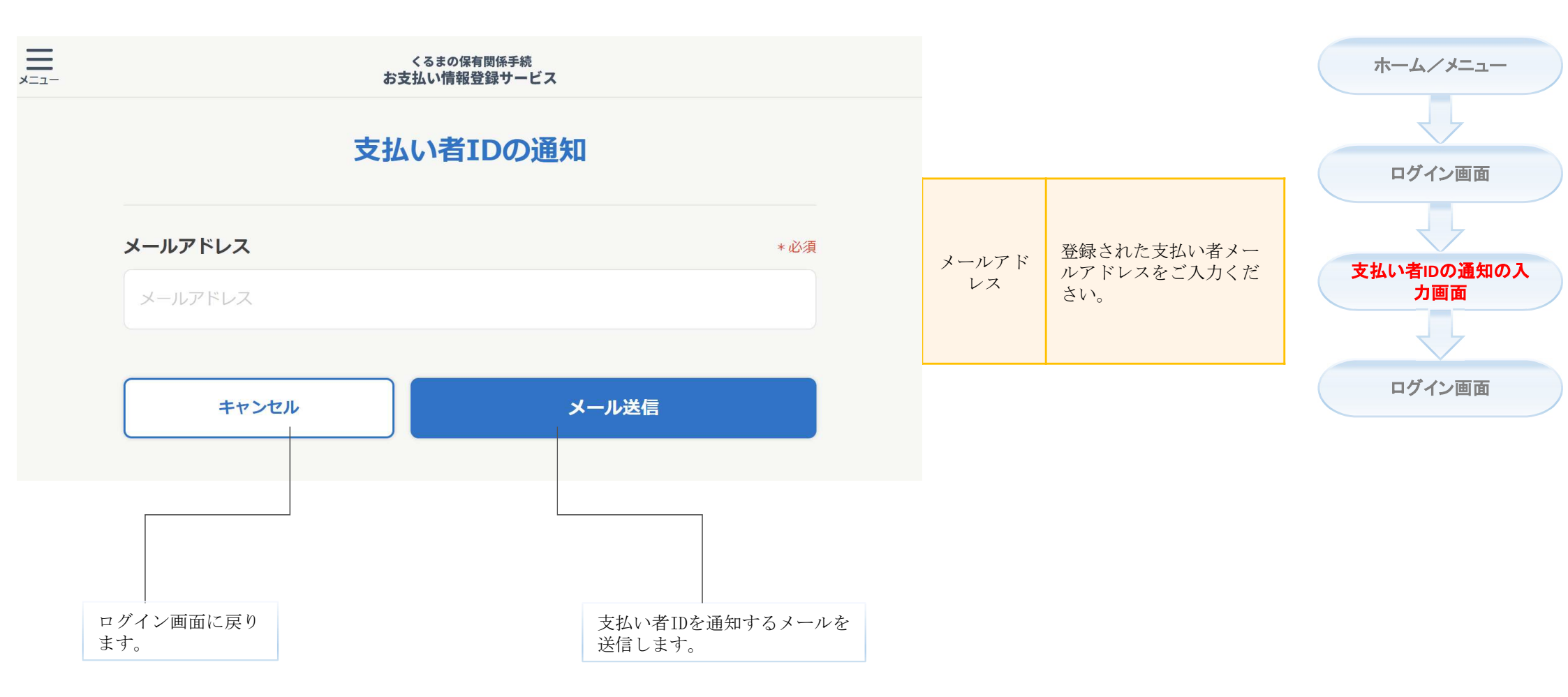

★本画面はログイン画面の「支払い者IDをお忘れの方」リンクを押下した場合に開きます。

★「メール送信」を押下した場合、ログイン画面に戻ります。

★登録した支払い者メールアドレスに支払い者IDを通知するメールを送信します。 ※支払い情報登録サービスの送信元メールアドレスは「noreply@car-cashless.mlit.go.jp」です。 前の画面で「メール送信」ボタンを押下した場 合、ログイン画面に戻ります。

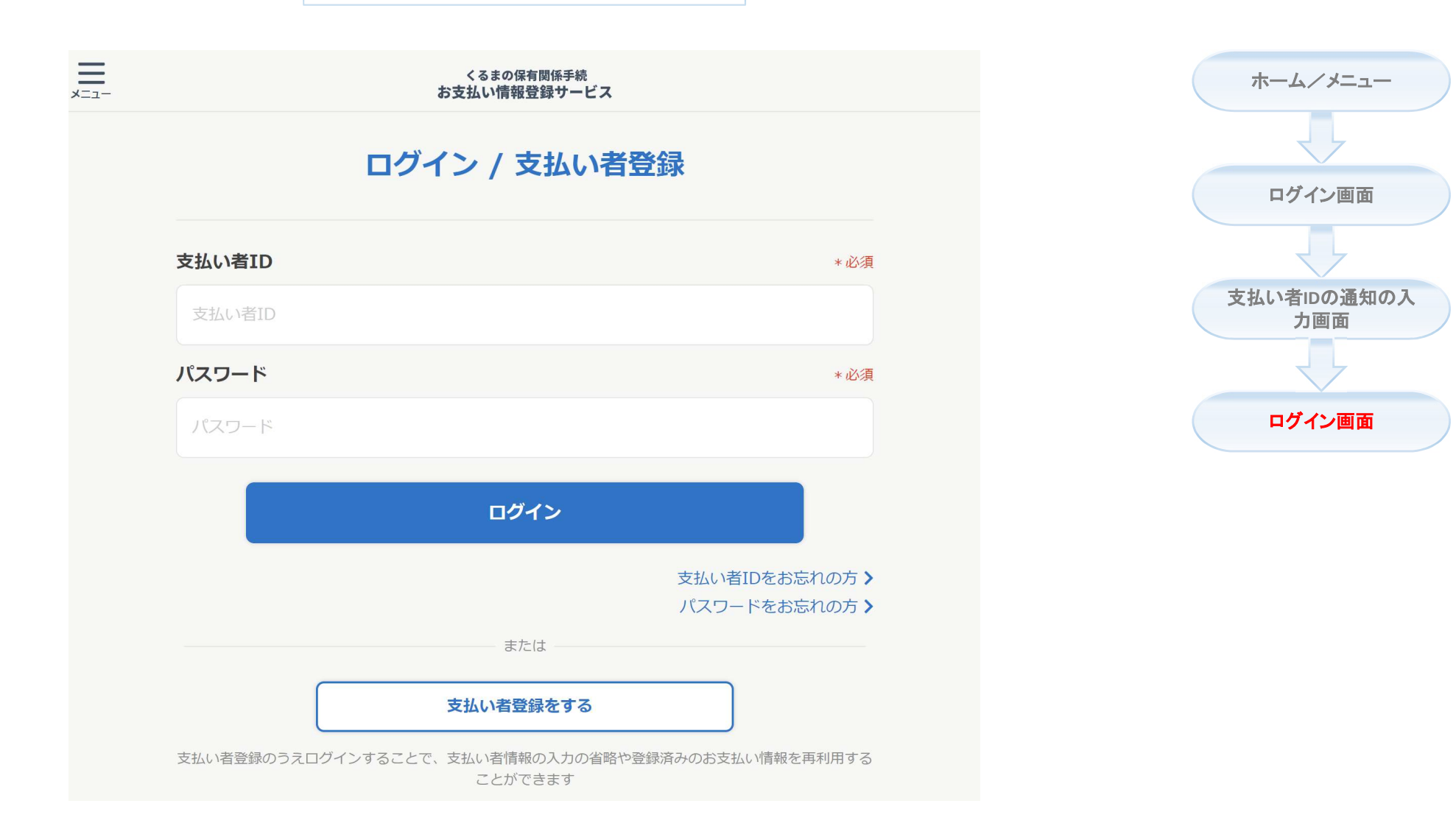

## パスワード初期化

パスワードを忘れた場合、登録された支払い者IDと支払い者ログ イン情報のメールアドレスを利用してパスワードを初期化する機 能です。

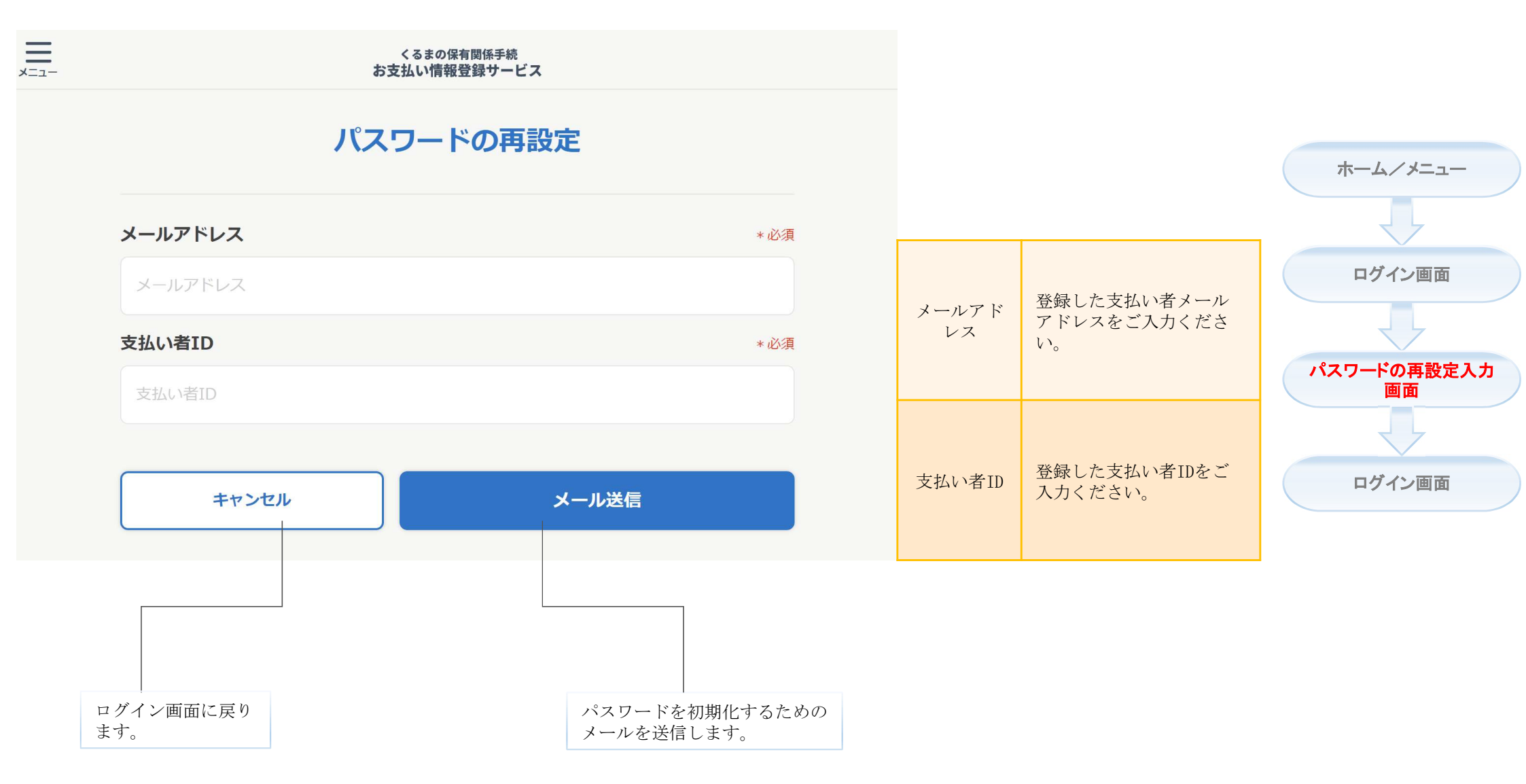

★本画面はログイン画面の「パスワードをお忘れの方」リンクを押下した場合に開きます。

- ★「メール送信」を押下した場合、ログイン画面に戻ります。
- ★登録した支払い者メールアドレスにメールを送信します。メールを確認してください。 ※支払い情報登録サービスの送信元メールアドレスは「noreply@car-cashless.mlit.go.jp」です。

前の画面で「メール送信」ボタンを押下すると、 ログイン画面に戻ります。

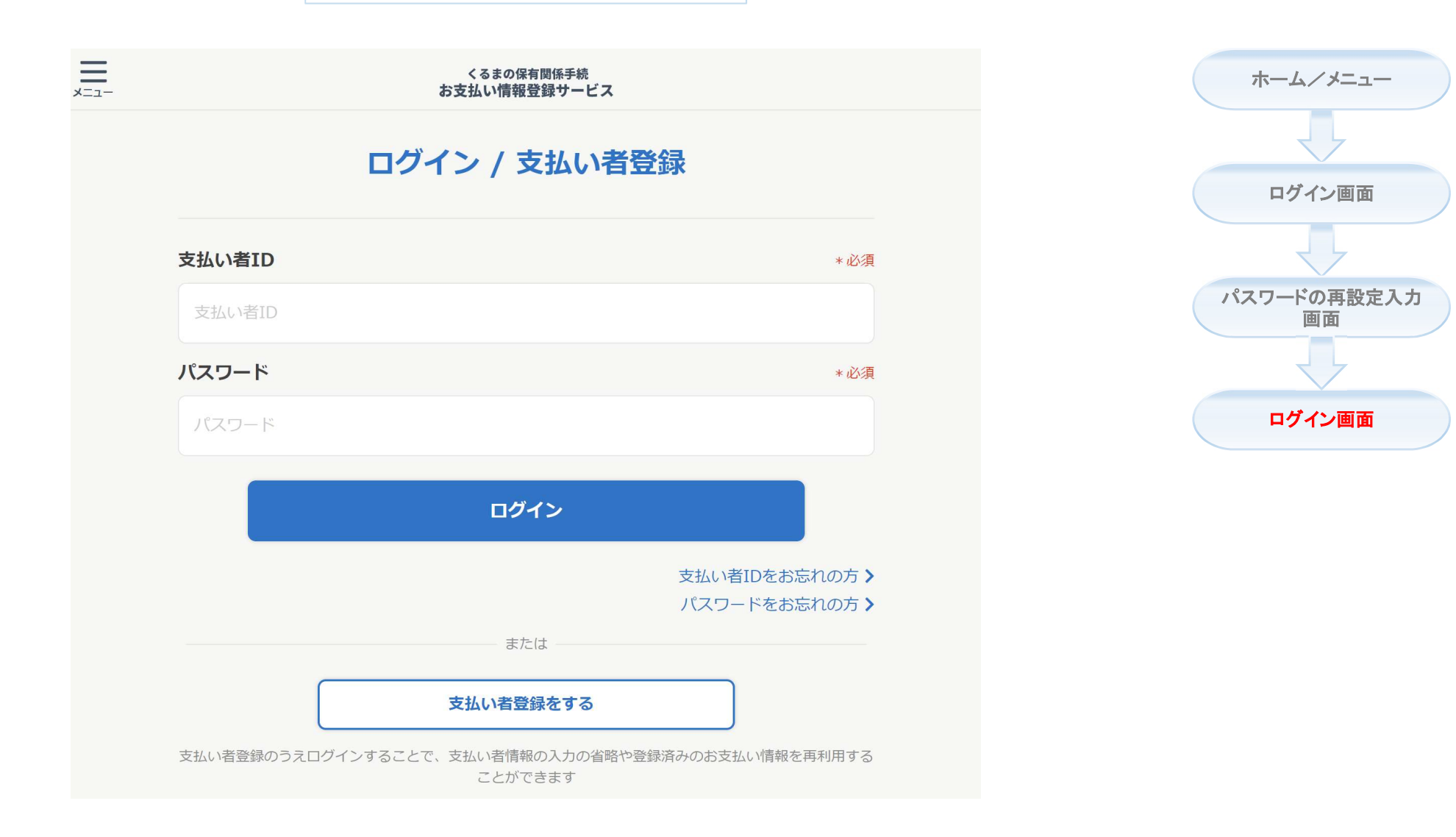